## MANUAL DE INSTALAÇÃO

# SISCOFI SISTEMA DE CONTROLE DE FILAS

#### 1. Descrição do sistema:

O projeto SISCOFI – Sistema de Controle de Filas – é um sistema que tem a finalidade de automatizar o atendimento aos eleitores nas Centrais de Atendimentos no estado da Paraíba, podendo ser usado em outros estados.

Este sistema é composto de quatro módulos:

• Emissão de senhas – senhas serão emitidas e entregues aos eleitores para que eles possam ser atendidos;

• Chamada de senhas – Cada guichê de atendimento terá uma janela em seu terminal para chamar as próximas senhas a serem atendidas;

• Exibição no painel de informação – Um painel mostrará as ultimas senhas chamadas de cada tipo de atendimento e exibirá a senha da vez que está sendo chamada por um guichê;

• Avaliação do eleitor – Um formulário pré-definido será respondido pelos eleitores. Será definido um intervalo de quantos em quantos atendimentos um eleitor será escolhido para a avaliação.

#### 2. Requisitos de Hardware:

• 512Mb de memória RAM

• Uma placa de vídeo com saída de vídeo (RCA ou Super Vídeo) e tecnologia Dual View (permite que seja exibido informações em dois monitores ao mesmo tempo, no nosso caso, no monitor ena televisão). A placa utilizada no TRE-CG eh uma GeForce FX 5200 128mb;

- Uma impressora instalada no servidor (localmente).
- Uma televisão que auxilie na visualização do painel;
- Um cabo para conectar a televisão a placa de vídeo do computador;
- Um sistema de áudio e cabo para conecta-lo ao computador.

#### 3. Passo a Passo da Instalação:

Você precisará dos seguintes programas para instalar o sistema Siscofi:

- Siscofi-Instaladores
- siscofi 1.1

Rode primeiro o Siscofi-Instaladores, este possuí todos os softwares necessários para rodas a aplicação. São eles:

- Adobe Reader;
- Plugin Flash Player 8;
- Browser Firefox 2.0;
- Banco de dados PostGres 8.2.4-1;
- Tomcat 5.5.17;
- Java JRE 1.5;

Caso já tenha algum desses softwares já instalado então desmarque a caixa de instalação (mostrarei mais a frentes em que momento realizar tal ação). Siscofi-Instaladores

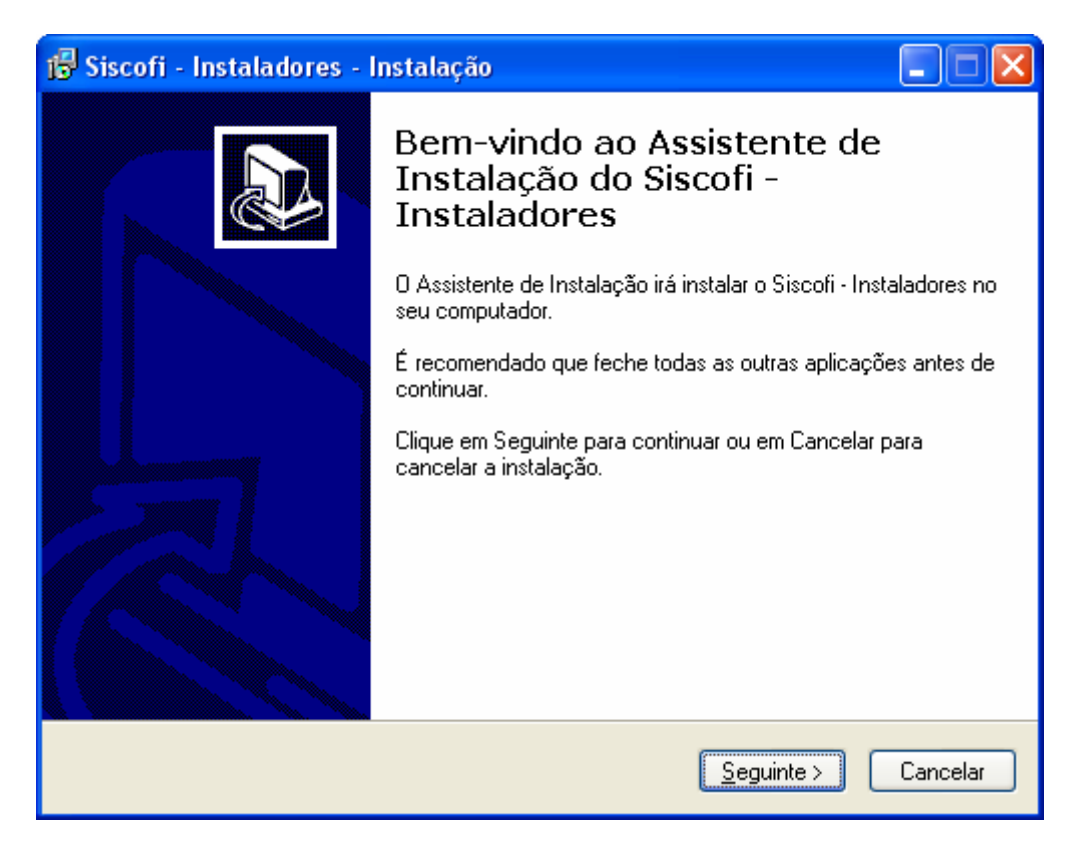

Clique em "seguinte"

| 🕼 Siscofi - Instaladores - Instalação                                                                               |    |
|----------------------------------------------------------------------------------------------------|----|
| Informação<br>É importante que leia as seguintes informações antes de continuar.                                    |    |
| Quando estiver pronto para continuar clique em Seguinte.                                                            |    |
| Este módulo contém todos os arquivos necessários para o funcionamento do Sistema<br>de Controle de Filas - Siscofi. |    |
| Selecione para instalação apenas os softwares que não encontram-se instalados<br>nessa máquina.                     |    |
|                                                                                                    |    |
|                                                                                                    |    |
|                                                                                                    |    |
| ,                                                                                                    |    |
| < <u>Anterior</u> <u>S</u> eguinte > Cancela                                                                        | ar |

Clique em "Seguinte"

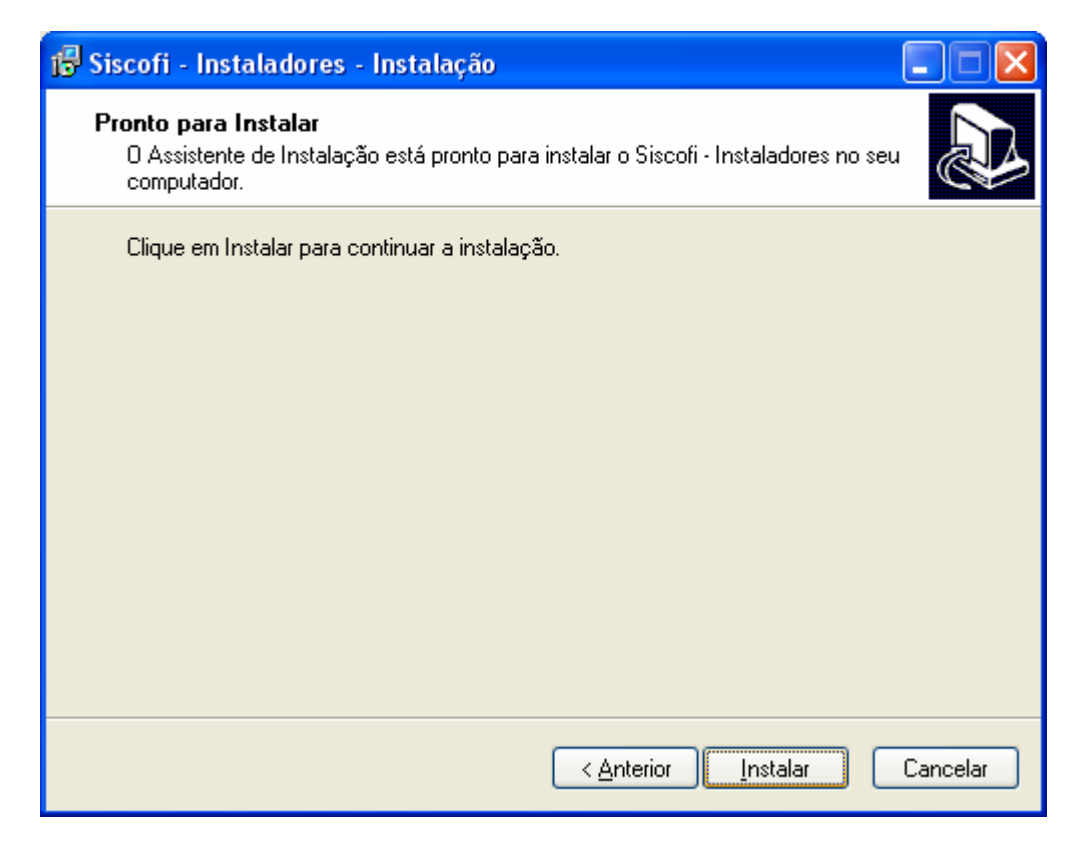

### Clique em "Instalar"

| 🕞 Siscofi - Instaladores - Instalação                                                                            |          |
|----------------------------------------------------------------------------------------------------|----------|
| A instalar<br>Aguarde enquanto o Assistente de Instalação instala o Siscofi - Instaladores no<br>seu computador. |          |
| A extrair ficheiros<br>C:\DOCUME~1\CARLOS~1\CONFIG~1\Temp\isJK5FC.tmp\Siscofi 2.4.exe                            |          |
|                                                                                                    |          |
|                                                                                                    |          |
|                                                                                                    |          |
|                                                                                                    |          |
|                                                                                                    |          |
|                                                                                                    |          |
|                                                                                                    | Cancelar |

Copia todos os instaladores para uma pasta temporária do seu computador para após realizar a instalação de todos os selecionados na próxima etapa.

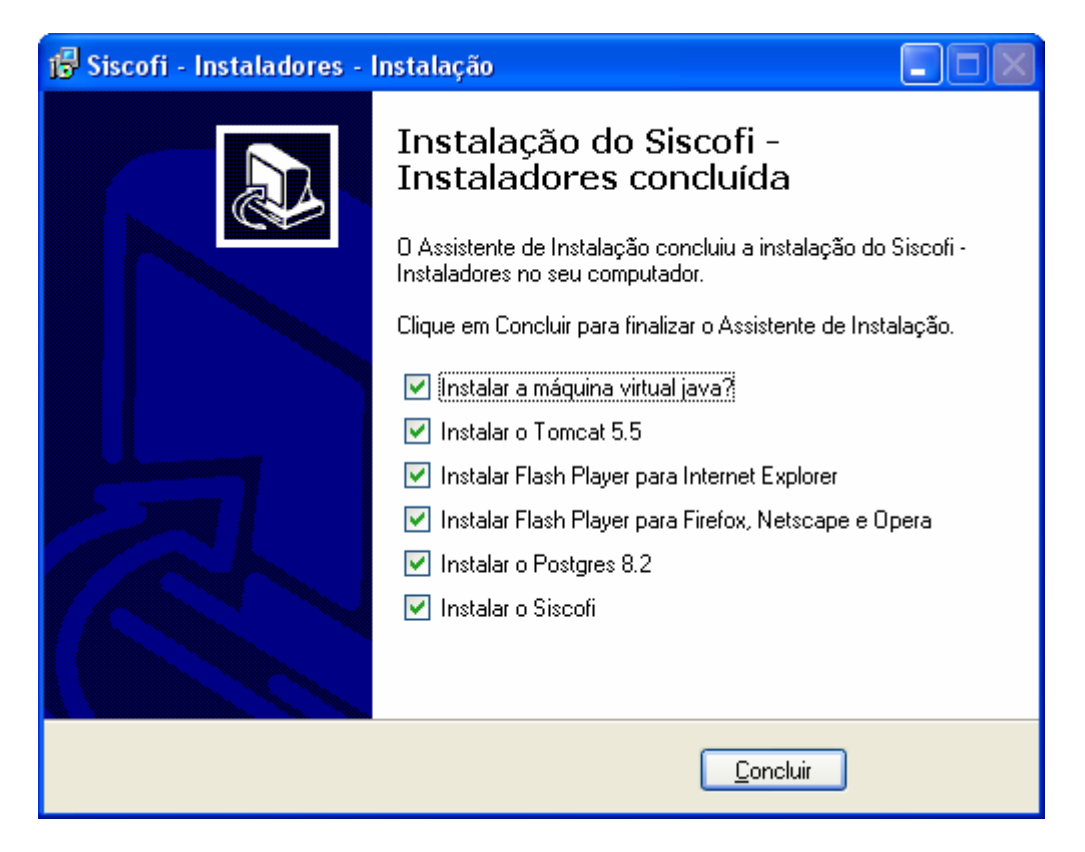

Selecione apenas os programas que a maquina não tiver.

Após instalados, Maquina Virtual, Tomcat, Flash Player, Postgres, você irá se deparar com a seguinte janela:

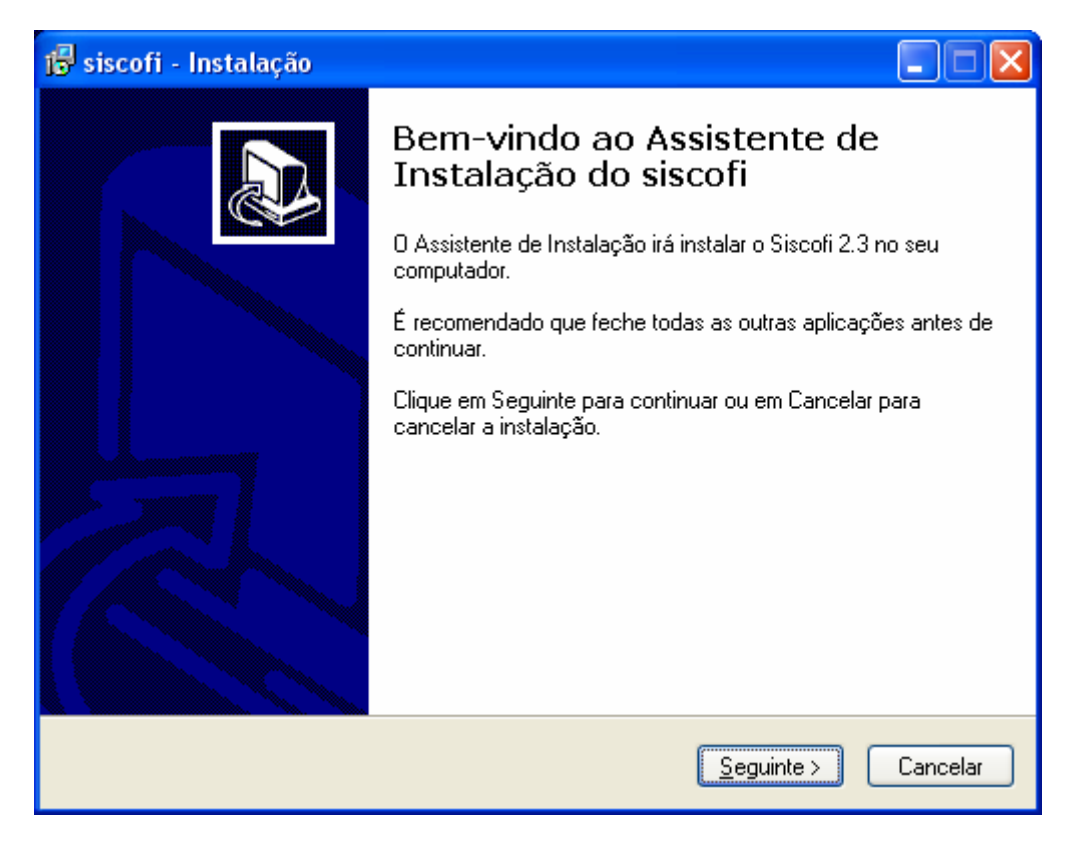

Janela de instalação do Siscofi

| 🕼 siscofi - Instalação                                                                                                    |     |
|----------------------------------------------------------------------------------------------------|-----|
| <b>Contrato de licença</b><br>É importante que leia as seguintes informações antes de continuar.                                                                                                    | B   |
| Leia atentamente o seguinte contrato de licença. Deve aceitar os termos do contrato<br>antes de continuar a instalação.<br>                                                                               |     |
| GNU GENERAL PUBLIC LICENSE<br>Version 3, 29 June 2007                                                                                                    |     |
| Copyright (C) 2007 Free Software Foundation, Inc. < <u>http://fsf.org/</u> ><br>Everyone is permitted to copy and distribute verbatim copies<br>of this license document, but changing it is not allowed. |     |
| Preamble                                                                                                    |     |
| The GNU General Public License is a free, copyleft license for software and other kinds of works.                                                                                                    |     |
| O Aceito o contrato                                                                                                    |     |
| ○ Não aceito o contrato                                                                                                    |     |
| < <u>Anterior</u> <u>S</u> eguinte>Cancel                                                                                                    | lar |

O sistema Siscofi é licenciado com a licença de software livres GNU v.3, leia o contrato da licença, e caso esteja de acordo, clique em "**Seguinte**".

| 🔂 siscofi - Instalação 📃 🗖 🔀                                                                           |
|----------------------------------------------------------------------------------------------------|
| Seleccione a localização de destino<br>Onde deverá ser instalado o siscofi?                            |
| 0 siscofi será instalado na seguinte pasta.                                                            |
| Para continuar, clique em Seguinte. Se desejar seleccionar uma pasta diferente, clique<br>em Procurar. |
| ogramas\Apache Software Foundation\Tomcat 5.5\webapps\Siscofi Procurar                                 |
|                                                                                                    |
|                                                                                                    |
| É necessário pelo menos 27,4 MB de espaço livre em disco.                                              |
| < <u>Anterior</u> <u>Seguinte</u> Cancelar                                                             |

Nesta janela selecione a pasta onde foi instalado o tomcat. Se você selecionou a opção default então o endereço é o que aparecerá.

Pronto o sistema Siscofi está instalado no seu sistema, para iniciá-lo basta clicar no ícone gerado na sua área de trabalho:

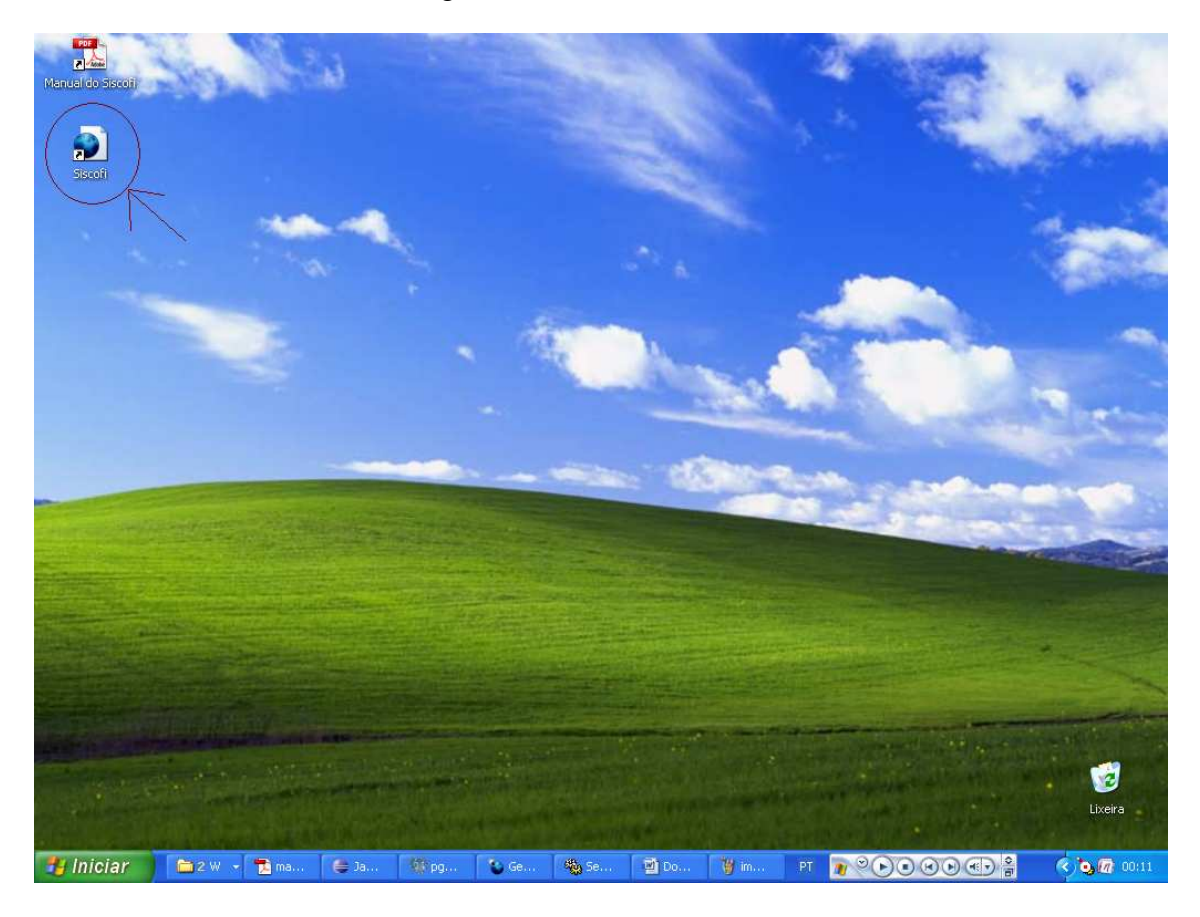